# 인수인계

작성자 : 박영

3개월 진행된 개발 내용 및 작업 과정 내용 전달 드립니다. 자세한 내용은 대표님께 이즈웹 개발자 스프레드 시트에 초대해 달라고 하셔서 살펴보시면 됩니다. 작성자는 인수인계 없이 시작했기에 이전에 개발된 내용에 대해서는 전달 해드릴 내용이 많이 없습니다. 이전에 개발 된 내용이나 기본 적인 파일구조 내용은 깃허브에 이전 개발자가 작성한 내용을 살펴보시면 쉽게 확인이 가능합니다. 로컬서버에서는 온전한 테스트를 할 수 없습니다. 프론트와 백앤드 동시에 작업한다면 서로 조율을 통하여 작업하시기 바랍니다.

- 파일 구조는 CI3 안에 CI3이 있는 구조로 만들어져있음

- DB 구조는 개발하면서 확인 하시는 것을 추천

- 서버 초급자이신 경우 서버에 대해서는 그대로 두는 것을 추천함 (현재 23년 5월3일 테스 트서버 및 서버 구동 문제없음 / 사이트개설, 편집기 사용 모두 가능함) - 본 서버 데이터는 D드라이브에 있음

- 이전 개발되었던 내용은 회사 깃허브 계정에서 확인 가능 (스프레드시트 이즈웹 업무&계정 에서 확인가능)

#### 작업과정

- 모든 작업 과정은 스프레드 시트에 작성하면서 진행함

- 작성자는 진행되는 개발내용을 모두 이즈웹 개발 스프레드 시트 "게시판/테섭/SEO태그-백 앤드"에 작성함 (회사 방침이 아니기 때문에 다음 개발자가 이어서 작성할 필요 없음 본이니 원하는 방향으로 작업 내용 적어가면서 하면 됩니다 메모장,한글 등) - 게시판의 경우 로컬에 서 작업해서 테스트서버로 옮겼기 때문에 로컬->서버로 이동시 생긴 개발이슈 수정 필요

#### 1. 게시판

- 게시판 개발 도중 SEO/검색설정 개발로 변경되어 게시판 개발중단

- 문의하기를 시작으로 새 게시판으로 적용하고 문의하기 게시판 데이터를 새로 만들어진 게 시판으로 업로드 할 예정이였음

- ckediter로 에디터 변경해서 개발 진행중이였음, 멀티파일 업로드 개발, 구글 리캡챠는 회 사계정이 아니기 때문에 5월 3일 이후로 제외 됨 구글 리캡챠 회사계정으로 추가 필요

- 게시판은 현재 uiux기획자님이 기획 중에 있는 듯 함 확인 후 기획이 나오면 중지된 bbs 게시판을 보고 본인에게 맞춘 구현 추천

- 게시판은 테스트서버 개설 전에 로컬에서 작업 중이였기에 오류가 있다면 수정하여 사용하 거나 새롭게 개발하길 바람

#### 2. 최신글 위젯 설정

편집기의 최신글 위젯의 설정에서 "게시판 제목 표시"를 선택하면 최신글로 띄울 게시판의
제목이 나오도록 코드 추가로 작성

- 최신글 위젯에서 게시판별로 선택하면 리스트, 카드, 미디어 별로 나오도록 추가 개발 함

- 최신글 위젯 프론트로 전달 할 내용 정리해서 개발팀 슬랙에 전달함

## 3. 이미지슬라이드 위젯 (3월 30일 슬랙 내용 확인하세요)

imageslide 높이 조절이 가능하도록 개발 해서 전달했으나 프론트 작업과정에서 덮어쓰기로 내용이 사라진 듯 합니다. 추가로 개발 진행하시면 될 듯 합니다. 1. 이미지 슬라이드 높이가 고정으로 잡혀있습니다.

2. 이미지 슬라이드 내에 높이값을 주도록 하고 자유롭게 저장되도록 하시면 됩니다. 3월 30일 슬랙 내용 확인하세요

1. 이미지 슬라이드 높이 설정 변경 common.css 50라인 sub/file/css/common.css 파일안에 css 변경되었습니다 .slick-slide { background-color: #FFFFF; outline: none; } .slick-slide img { background-color: #FFFFFF; } 아래 이미지 이미지슬라이드 높이 조절 자유롭게 개발 했었던 내용 이미지

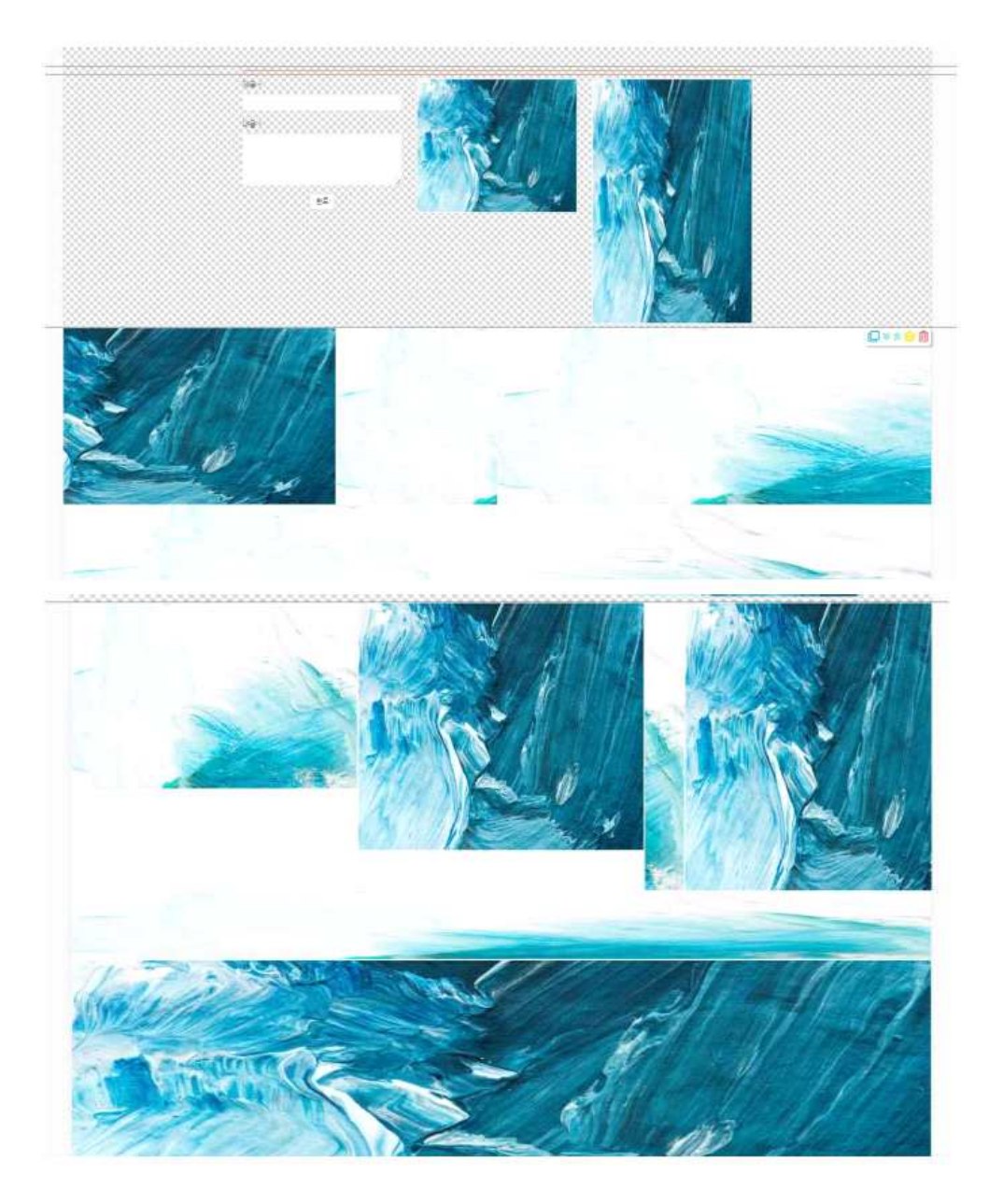

### 4. 이미지슬라이드, 이미지 위젯 텍스트 (4월7일 슬랙 내용 확인)

이미지슬라이드와 이미지 위젯위에 텍스트를 얹는 개발을 진행했으나 프론트 작업과정에서 덮 어쓰기로 내용이 사라진 듯합니다. 추가로 개발 진행하시면 될 듯합니다.

아래 이미지는 이미지 위젯과 이미지슬라이드 위젯의 텍스트 표시 내용입니다. 설정에서 내용 작성하고 저장하면 이미지 위에 나타남

| 8333333333333333333333333333333 |  |
|---------------------------------|--|
|                                 |  |
|                                 |  |
| the second second               |  |
|                                 |  |
| 1234123123                      |  |
|                                 |  |

아래 이미지는 프론트에서 작업한 화면 내용입니다. 프론트단에서 내용이 없어진 듯합니다

| 콜릭 이벤트 설정 | 🗌 이멘트 설정   |   |           |
|-----------|------------|---|-----------|
| 링크        | URL        | ~ | 링크륨 입락하세요 |
|           |            |   | 안녕?       |
| 새창        | 🗌 새참으로 띄우기 |   |           |
|           |            |   |           |

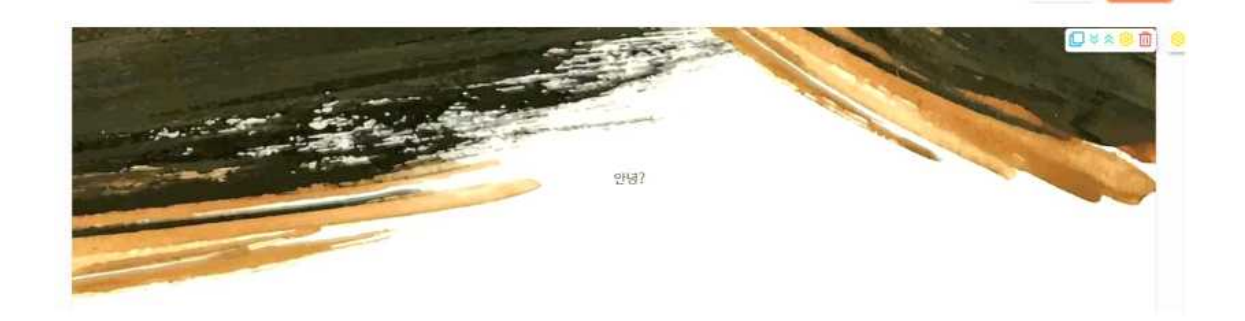

# 5. 슈퍼관리자 - 테마등록 (테스트서버에만 적용되어있음) 템플릿의 카테고리와 같도록 변경

## 기타. 백앤드 작업 메모 확인

링크 설정 다른사이트로 이동을 설정합니다.

- 이즈웹 개발 스프레드시트 "백-본서버반영전확인"
- 바탕화면에 백앤드\_프론트로\_개발내용전달.pdf 내용 있습니다.

[웹서버] ssh@host ip [파일 찾기] find / or . -name "파일명" [문자열 찾기] grep -r "파일명" "문자열" [응용] find / -name "파일명" | grep -r "문자열" [파일전송 - isweb@211.252.85.56] 원격서버 -> 로컬 파일 전송 #scp [옵션] [계정명]@[원격지IP주소]:[원본 경로 및 파일] [전송 받을 위치] ex) #scp isweb@211.252.85.56:/var/www/ /home. -> 다수파일 전송시 scp isweb@211.252.85.56:"/var/www/\*.sql" /home/ "원격지 위치를 따옴표로 묶어야함" 로컬 -> 원격 서버로 파일 전송 #scp [옵션] [원본 경로 및 파일] [계정명]@[원격지IP주소]:[전송할 경로] ex) #scp /home/me/wow.html isweb@211.252.85.56:/var/www/html/file/img 옵션 -P : 포트번호를 지정함 -p: 원본파일 수정/사용시간 및 권한을 유지함 -r : 하위 디렉토리 및 파일 모두 복사함 [isweb 로컬 DB 접속 방법] Shell root 권한 상태 # mysql -h DB ip -u isweb -p ex) mysql -h 172.27.0.71 -u isweb -p PW : coramdeo2375000 DB보기 : show databases; DB선택 : uswe DB명; DB Table보기 : show tables; 조회 : SELECT

MySQL은 기본적으로 로컬에서만 접속이 허용됨. - 사용자 확인 방법 Mysql> SELECT Host, User, plugin, authentication\_string FROM mysql.user; ∟ 출력된 화면에서 user의 host들이 localhost로 표시 되어 있다면 외부에서 접속이 불가능 한 계정임. [모든 DB 백업방법] #mysqldump -h 172.27.0.71 -u isweb -p --all-databases > all\_databases.sql [단일 DB 백업방법] #mysqldump -h [DB\_ip] -u [UserID] -p database\_name > database\_name.sql [추출 데이터 방법] 데이터 복사 붙여 넣고 엑셀에서 특정 단어 지우기로 가공 특정 단어 삭제 함수 :=SUBSTITUTE(C5,"|","") [nginx log 확인] nginx log는 기본으로 /var/log/nginx 에 기록된다. [프레임워크 및 버전 정보] 코드이그나이터3 보다 자세한 내용은 이전 깃허브에서 확인 바랍니다.

[이즈웹 본서버] 서버 자체에 MySQL이 설치되어 있는 것이 아니기 때문에 N클라우드에서도 확인이 불가능

[이즈웹 테스트 서버] N클라우드에 개설을 요청했기 때문에 서버 내에서 MySQL 확인이 가능 인트로 비밀번호 "이즈웹테스트" (영문으로 dlwmdnpqxptmxm)